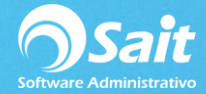

## Definir Correo para Envío de Facturas

SAIT permite enviar facturas (archivo pdf y xml) a nuestros clientes de una manera muy sencilla, para habilitar esta funcionalidad solo es necesario configurar un correo en los usuarios.

Para realizar esta configuración siga los siguientes pasos.

1. Entrar a SAIT e ir a Utilerías / Catálogo de Usuarios / Modificar

El sistema nos mostrará la siguiente ventana, damos clic en [Configurar Correo].

| Nodificar Usuario                                                                                                    |
|----------------------------------------------------------------------------------------------------|
| Clave del Usuario 2 Status Activo 💌                                                                                                    |
| Nombre Completo LINA LOPEZ                                                                                                    |
| Grupo al que pertenece Supervisor General                                                                                                    |
| Correo Electrónico Usar Servidor SMTP  Configurar <u>C</u> orreo                                                                                                    |
| Método de Acceso Usar Contraseña 💌                                                                                                    |
| Contraseña de Acceso                                                                                                    |
| Confirmar Contraseña                                                                                                    |
| Huella Digital # 1 Vacia                                                                                                    |
| Huella Digital # 2 Vacia Leer Huella Digital                                                                                                    |
| Modificar Ce <u>r</u> rar                                                                                                    |
| NOTAS:                                                                                                    |
| <ol> <li>SINO va a modificar la contrasena, dejela tal como aparece.</li> <li>Si va a usar huella digital, recomendamos dejar un usuario supervisor con acceso<br/>mediante contraseña, por si llegara a fallar el lector de huellas.</li> </ol> |

2. Llenar los datos requeridos.

Por cuestiones de compatibilidad con el sistema se recomienda utilizar Gmail.

|   | 🥎 Configurar Envio de Correo Electrónico 📃 💷 💌 |
|---|------------------------------------------------|
|   | Tipo de Envio Usar Servidor SMTP               |
|   | Email del usuario lina@saitenlinea.com         |
|   | Firma para incluir<br>al final de mensajes     |
|   | Datos de Conexión con Servidor de Correo SMTP  |
| 1 | Servidor smtp.gmail.com                        |
| 1 | Usuario lina@saitenlinea.com                   |
|   | Contraseña *******                             |
|   | Puerto 465 Tiempo de Espera 20 seg.            |
|   | ✓ Usar autenticación                           |
|   | I⊻ Usar conexiones seguras SSL                 |
|   | Continuar Cancelar                             |

- Tipo de envío: Seleccionar Usar Servidor SMTP.
- Email del usuario: Ingresamos nuestro correo.
- Firma para incluir al final de mensajes: para adjuntar una firma en los correos enviados, este dato es opcional.
- Servidor: con Gmail el servidor de salida es: smtp.gmail.com
- Usuario: Ingresamos el correo nuevamente.
- Contraseña: Ingresamos la contraseña de dicho correo.
- Puerto: 465
- Tiempo de Espera: 20
- Palomear ambas opciones.
- Clic en [Continuar].

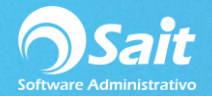

3. Para finalizar de clic en [Modificar].

| Nodificar Usuario                                                                                                    |       |  |  |
|----------------------------------------------------------------------------------------------------|-------|--|--|
| Clave del Usuario 2 <u>S</u> tatus Activo                                                                                                    |       |  |  |
| Nombre Completo LINA LOPEZ                                                                                                    |       |  |  |
| Grupo al que pertenece Supervisor General                                                                                                    |       |  |  |
| Correo Electrónico Usar Servidor SMTP Configurar Con                                                                                                    | reo   |  |  |
| Método de Acceso Usar Contraseña 💌                                                                                                    |       |  |  |
| Contraseña de Acceso                                                                                                    |       |  |  |
| Confirmar Contraseña                                                                                                    |       |  |  |
| Huella Digital # 1 Vacia                                                                                                    | jital |  |  |
| Huella Digital # 2 Vacia Leer Huella Dig                                                                                                    | gital |  |  |
| Modificar Ce <u>r</u> rar                                                                                                    |       |  |  |
| 1) Si NO va a modificar la contraseña, déjela tal como aparece.                                                                                           |       |  |  |
| 2) Si va a usar huella digital, recomendamos dejar un usuario supervisor con acceso<br>mediante contraseña, por si llegara a fallar el lector de huellas. |       |  |  |